## **Basic Statistical Analyses in Excel 2013**

Note: Other versions of excel generally have these same functions, but the menus/paths may differ

(1) **Input data into excel.** Make sure data are formatted as numbers with no additional information in the cells:

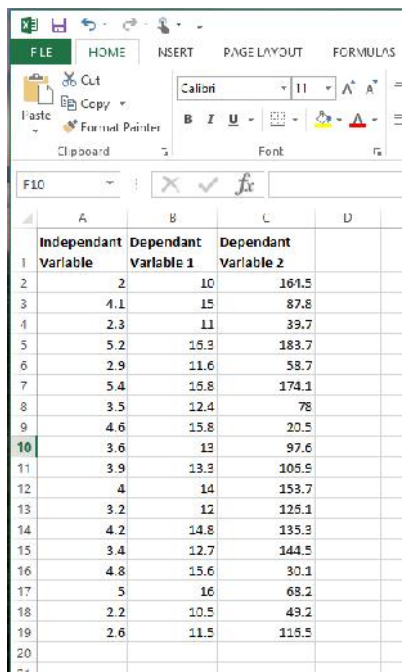

(2) **First, get your basic descriptive statistics.** Go to the DATA tab, and select the Data Analysis Tookpak (on the right). If you do not see that option, do a google search for "Data Analysis Tookpak in Excel" to find the instructions on how to add it (for free)

| X                 | H 5.                                        | c <sup>2</sup> - <b>2</b> - 1              |                                   |            |            |         |           | Book                 | - Lacel                     |                            |                            |                    |                |           |           |                           | ? 🖂 – 🗆                                  |
|-------------------|---------------------------------------------|--------------------------------------------|-----------------------------------|------------|------------|---------|-----------|----------------------|-----------------------------|----------------------------|----------------------------|--------------------|----------------|-----------|-----------|---------------------------|------------------------------------------|
| FI                | E HOME                                      | INSERT.                                    | PAGE LAYOUT                       | FORMULAS   | DAT        | A REV   | IEW VEW / | NDD-INS N            | TRC PRO                     |                            |                            |                    |                |           |           |                           | 🛕 Marisse Rarris er 🕤                    |
| Làr<br>Làr<br>Càr | rom Access<br>rom Wieb<br>rom Text<br>Get D | rom Other<br>Sources * Cor<br>sternal Data | asting literesh<br>inections Al * | Connection | ™ 21<br>31 | Sort So | Thiser    | lect to I<br>Columns | lash Kernov<br>Fil Duplicat | e Jatz<br>cs Validat<br>Da | Consol<br>on *<br>tz Tools | cste Vita<br>Analy | nd and a sis * | ships Lro | up Ungrot | ap Subtotal               | E Doto Analysis<br>Analysis              |
| К1                | -                                           | × ~                                        | fx                                | 2          | E          | -       |           | 11 12 1              | 1.5.1                       | K                          |                            |                    | ы              | 0         | P         | Data Analy<br>Tools for h | ysis Tools<br>manual and scientific data |
| 1                 | ndependant<br>/ariable                      | Dependant<br>Variable 1                    | Dependant<br>Variable 2           |            | •/2        |         |           |                      |                             | ~                          |                            |                    |                |           |           | FUNCE<br>Tell me          | RES<br>e more                            |
| 7                 | 41                                          | 15                                         | 87.8                              |            |            |         |           |                      |                             |                            |                            |                    |                |           |           |                           |                                          |
| 4                 | 2.3                                         | 11                                         | 39.7                              |            |            |         |           |                      |                             |                            |                            |                    |                |           |           | -                         |                                          |
| 5                 | 5.2                                         | 15.3                                       | 183.7                             |            |            |         |           |                      |                             |                            |                            |                    |                |           |           |                           |                                          |
| 6                 | 2.9                                         | 11.0                                       | 58.7                              |            |            |         |           |                      |                             |                            |                            |                    |                |           |           |                           |                                          |
| 7                 | 5.4                                         | 15.7                                       | 174.1                             |            |            |         |           |                      |                             |                            |                            |                    |                |           |           |                           |                                          |
| 8                 | 3.5                                         | 12.4                                       | 78                                |            |            |         |           |                      |                             |                            |                            |                    |                |           |           |                           |                                          |
| 9                 | 1.6                                         | 15.8                                       | 20.5                              |            |            |         |           |                      |                             |                            |                            |                    |                |           |           |                           |                                          |
| 10                | d.6                                         | 1:                                         | 97.6                              |            |            |         |           |                      |                             |                            |                            |                    |                |           |           |                           |                                          |
| 11                | 3.9                                         | 13.3                                       | 106.2                             |            |            |         |           |                      |                             |                            |                            |                    |                |           |           |                           |                                          |
| 12                | 4                                           | 14                                         | 153.7                             |            |            |         |           |                      |                             |                            |                            |                    |                |           |           |                           |                                          |
| 13                | 3.2                                         | 12                                         | 126.1                             |            |            |         |           |                      |                             |                            |                            |                    |                |           |           |                           |                                          |
| 14                | 4.4                                         | 14.8                                       | 135.3                             |            |            |         |           |                      |                             |                            |                            |                    |                |           |           |                           |                                          |
| 15                | 3.4                                         | 12.3                                       | 144.5                             |            |            |         |           |                      | 32                          |                            |                            |                    |                |           |           |                           |                                          |
| 15                | 4.8                                         | 15.6                                       | 30.1                              |            |            |         |           |                      |                             |                            |                            |                    |                |           |           |                           |                                          |
| 17                | 5                                           | 15                                         | 68.2                              |            |            |         |           |                      |                             |                            |                            |                    |                |           |           |                           |                                          |
| 18                | 2.2                                         | 10.5                                       | 49.2                              |            |            |         |           |                      |                             |                            |                            |                    |                |           |           |                           |                                          |
| 19                | 2.6                                         | 11.5                                       | 116.5                             |            |            |         |           |                      |                             |                            |                            |                    |                |           |           |                           |                                          |
| 20                |                                             |                                            |                                   |            |            |         |           |                      |                             |                            |                            |                    |                |           |           |                           |                                          |

| x  |                                                  | e - 🗶                                     |                          |            |                         |                                         |           |                                                                                                    |                            | Excel i            | Basics -      | Excel                |                      |                                                   |  |
|----|--------------------------------------------------|-------------------------------------------|--------------------------|------------|-------------------------|-----------------------------------------|-----------|----------------------------------------------------------------------------------------------------|----------------------------|--------------------|---------------|----------------------|----------------------|---------------------------------------------------|--|
| ÷F | ILE HOME                                         | INSERT                                    | PAGE LAVOUT              | FORMU      | LAS                     | DATA                                    | REVIE     | W VIE                                                                                                    | w As                       | D-INS              | N TRC         | PRO                  |                      |                                                   |  |
|    | From Access<br>From Web<br>From Text S<br>Get Fx | om Other E<br>Gources - Con<br>femal Data | kisting<br>rections All- | Connection | ections<br>rties<br>nks | A Z Z Z Z Z Z Z Z Z Z Z Z Z Z Z Z Z Z Z | t Fi      | R Filter                                                                                                    | lear<br>leapply<br>dvanced | Text to<br>Columns | Flash<br>Fill | Remove<br>Duplicates | Da<br>Da<br>S Valida | ta Conseli<br>uta Conseli<br>ut en *<br>Data Took |  |
| F1 | 1 *                                              | $\times$ $\checkmark$                     | fx                       |            |                         |                                         |           |                                                                                                    |                            |                    |               |                      |                      |                                                   |  |
| Ĵ. | A                                                | В                                         | с                        | D          | E                       |                                         | F         | G                                                                                                    | н                          | 1                  |               | Q.                   | К                    | L                                                 |  |
| 1  | Independant<br>Variable                          | Dependant<br>Variable 1                   | Dependant<br>Variable 2  |            |                         |                                         |           |                                                                                                    |                            |                    |               |                      |                      |                                                   |  |
| 2  | 2                                                | 10                                        | 164.5                    |            |                         |                                         | -         |                                                                                                    |                            | Data A             | nalvcia       |                      | ?                    | ×                                                 |  |
| 3  | 4.1                                              | 15                                        | 87.8                     |            |                         |                                         | -         |                                                                                                    |                            | Lighter            | naiysis       |                      |                      |                                                   |  |
| 4  | 2.3                                              | 11                                        | 39.7                     |            |                         |                                         | <u>An</u> | Anova: Single Factor                                                                                                    |                            |                    |               | ОК                   |                      |                                                   |  |
| 5  | 5.2                                              | 16.3                                      | 183.7                    |            |                         |                                         | Ar        |                                                                                                    |                            |                    |               |                      | Cancel               |                                                   |  |
| 6  | 2.9                                              | 11.6                                      | 58.7                     |            |                         |                                         | Ar        | nova: Two-F                                                                                                    | Factor Wit                 | hout Replica       | tion          |                      |                      |                                                   |  |
| 7  | 5.1                                              | 15.8                                      | 174.1                    |            |                         |                                         | C         | ovariance                                                                                                    |                            |                    |               |                      | 5                    | <u>H</u> elp                                      |  |
| 8  | 3.5                                              | 17.4                                      | 78                       |            |                         |                                         | <b>D</b>  | escriptive 3                                                                                                    | tatistics                  |                    |               |                      |                      |                                                   |  |
| 9  | 4.6                                              | 15.8                                      | 20.5                     |            |                         |                                         | F.        | Test Two-S                                                                                                    | ample for                  | Variances          |               |                      |                      |                                                   |  |
| 10 | 3.6                                              | 13                                        | 97.6                     |            |                         |                                         | - Fo      | ourler Analy                                                                                                    | vsis                       |                    |               | ~                    |                      |                                                   |  |
| 11 | 3.9                                              | 13.3                                      | 106.9                    |            |                         |                                         |           | , and a second second sec |                            |                    |               |                      |                      |                                                   |  |
| 12 | 4                                                | 14                                        | 153.7                    |            |                         |                                         | 1         |                                                                                                    |                            |                    |               |                      |                      |                                                   |  |
| 13 | 3.2                                              | 12                                        | 126.1                    |            |                         |                                         |           |                                                                                                    |                            |                    |               |                      |                      |                                                   |  |
| 14 | 4.2                                              | 14.8                                      | 135.3                    |            |                         |                                         |           |                                                                                                    |                            |                    |               |                      |                      |                                                   |  |
| 15 | 3.4                                              | 12.7                                      | 144.5                    |            |                         |                                         |           |                                                                                                    |                            |                    |               |                      |                      |                                                   |  |
| 16 | 4.8                                              | 15.6                                      | 30.1                     |            |                         |                                         |           |                                                                                                    |                            |                    |               |                      |                      |                                                   |  |
| 17 | 5                                                | 16                                        | 68.2                     |            |                         |                                         |           |                                                                                                    |                            |                    |               |                      |                      |                                                   |  |
| 18 | 2.2                                              | 10.5                                      | 49.2                     |            |                         |                                         |           |                                                                                                    |                            |                    |               |                      |                      |                                                   |  |
| 19 | 2.6                                              | 11.5                                      | 116.5                    |            |                         |                                         |           |                                                                                                    |                            |                    |               |                      |                      |                                                   |  |
| 20 | -                                                |                                           |                          |            |                         |                                         |           |                                                                                                    |                            |                    |               |                      |                      |                                                   |  |

(3) In the Data Analysis popup window, scroll down to select "Descriptive Statistics" and then "OK"

(4) Put your mouse in "Input Range" and draw a box around all of your data. Check the box for "Summary statistics", and then click OK.

| K  | HOME                                             | t⇒ - 🌯 - 📼<br>INSERT                    | PAGE LAYOUT             | FORMUL               | AS D/                       | ATA                    | REVIEW VIEW AD                   | Excel Basics - Excel                       |                                                      |
|----|--------------------------------------------------|-----------------------------------------|-------------------------|----------------------|-----------------------------|------------------------|----------------------------------|--------------------------------------------|------------------------------------------------------|
|    | From Access<br>From Web<br>From Text 5<br>Get Ex | om Other<br>ources - Con<br>ternal Data | kisting<br>nections     | Conne Conne Edit Lir | ctions p<br>zies z<br>iks P | ↓ Z A<br>Z A<br>J Sort | Hiter Reapply<br>Filter Acvanced | I ext to Hash Kerro<br>Columns Fill Duplic | ove Data Consolic<br>ates Val dation *<br>Data Tools |
| A: | 2 ¥                                              | в<br>:   Х 🗸                            | fx                      | U                    | E                           | F                      | D                                | escriptive Statistics                      | ? ×                                                  |
| 1  | Independant<br>Variable                          | Dependant<br>Variable 1                 | Dependant<br>Variable 2 |                      |                             |                        | Input<br>Input Range:            | SAS2:SCS19                                 | ОК                                                   |
| 2  | 2                                                | 10                                      | 164.5                   |                      |                             |                        | Grouped By:                      | Output (Columns)                           | Cancel                                               |
| 3  | 4.1                                              | 15                                      | 87.8                    |                      |                             | -                      |                                  | () <u>R</u> ows                            | <u>H</u> elp                                         |
| 4  | 2.3                                              | 11                                      | 39.7                    |                      |                             | _                      | Labels in first row              |                                            |                                                      |
| 5  | 5.2                                              | 16.3                                    | 183.7                   |                      |                             | _                      | Output options                   |                                            |                                                      |
| 6  | 2.9                                              | 11.6                                    | 58.7                    |                      |                             | -                      |                                  |                                            |                                                      |
| 7  | 5.4                                              | 16.8                                    | 174.1                   |                      |                             | _                      | Output kange: Output kange:      |                                            | <u> </u>                                             |
| 8  | 3.5                                              | 12.4                                    | /8                      |                      |                             |                        | New Worksheet Py:                |                                            |                                                      |
| 9  | 4.6                                              | 15.8                                    | 20.5                    |                      |                             |                        |                                  |                                            |                                                      |
| 10 | 3.6                                              | 13                                      | 97.6                    |                      |                             | -                      | Summary statistics               |                                            |                                                      |
| 11 | 3.9                                              | 13.3                                    | 105.9                   |                      |                             |                        | Confidence Level for             | Mean: 95 %                                 |                                                      |
| 12 | 4                                                | 14                                      | 153.7                   |                      |                             |                        | Kth Largest:                     | 1                                          |                                                      |
| 13 | 3.2                                              | 12                                      | 125.1                   |                      |                             |                        | Kth S <u>m</u> allest:           | 1                                          |                                                      |
| 14 | 4.2                                              | 14.8                                    | 135.3                   |                      |                             |                        |                                  |                                            |                                                      |
| 15 | 3.4                                              | 12.7                                    | 144.5                   |                      |                             |                        |                                  |                                            |                                                      |
| 16 | 4.8                                              | 15.6                                    | 30.1                    |                      |                             | _                      |                                  |                                            |                                                      |
| 17 | 5                                                | 16                                      | 63.2                    |                      |                             | -                      |                                  | - (a                                       |                                                      |
| 18 | 2.2                                              | 10.5                                    | 49.2                    |                      |                             | _                      |                                  |                                            |                                                      |
| 19 | 2.6                                              | 11.5                                    | 115.5                   |                      |                             |                        |                                  |                                            |                                                      |

Basic Stats In Excel

(5) In the data output, you are likely most interested in the mean and standard deviation. These are standard statistics to present when describing your data.

|    |                      | •                       |                    |              | • ·                                        |               |                    |
|----|----------------------|-------------------------|--------------------|--------------|--------------------------------------------|---------------|--------------------|
| X  | FLF HOMF IN          | F =                     | LAYOUT FORMULA     | S DATA       | REVIEW V EW                                | Excel Basi    | ics - Ex<br>TRO PF |
| 1  | Cut                  | Calibri                 | * 11 * A A         | = = 4        | ער איז איז איז איז איז איז איז איז איז איז | General       |                    |
| Fa | ste 💉 Format Painter | B I U -                 | H. <u>A</u> .      | ===          | 🗄 🚈 🗮 Merge & Ce                           | rter • \$ • % | 6 >                |
|    | Clipboard 5          |                         | Font 5             |              | Alignment                                  | NI NI         | umber              |
| E2 | 20 - : )             | $\times \checkmark f_x$ |                    |              |                                            |               |                    |
| 1  | A                    | В                       | С                  | υ            | E                                          | F             | G                  |
| 1  | Column1              |                         | Column2            |              | Column3                                    |               |                    |
| 2  | -                    |                         |                    |              |                                            |               |                    |
| 3  | Mean                 | 3.715666667             | Mean               | 13.46111111  | Mean                                       | 101.95        |                    |
| 4  | Standard Error       | 0.247371806             | Standard Error     | 0.505986314  | Standard Error                             | 12.05623059   |                    |
| 5  | Median               | 3.75                    | Median             | 13.15        | Median                                     | 102.25        |                    |
| 6  | Mode                 | #N/A                    | Mode               | #N/A         | Mode                                       | #N/A          |                    |
| 7  | Standard Deviation   | 1.049509689             | Standard Deviation | 2.146718121  | Standard Deviation                         | 51.15025444   |                    |
| 8  | Sample Variance      | 1.101470588             | Sample Variance    | 4.608398693  | Sample Variance                            | 2616.348529   |                    |
| 9  | Kurtosis             | -1.005019784            | Kurtosis           | -1.320826853 | Kurtosis                                   | -1.191223465  |                    |
| 10 | Skewness             | -0.063885877            | Skewness           | 0.02/22564/  | Skewness                                   | 0.00058721    |                    |
| 11 | Range                | 3.4                     | Range              | 6.8          | Range                                      | 153.2         |                    |
| 12 | Minimum              | 2                       | Minimum            | 10           | Minimum                                    | 20.5          |                    |
| 13 | Maximum              | 5.4                     | Maximum            | 16.8         | Maximum                                    | 183.7         |                    |
| 14 | Sum                  | 66.9                    | Sum                | 242.3        | Sum                                        | 1835.1        |                    |
| 15 | Count                | 18                      | Count              | 18           | Count                                      | 18            |                    |
| 16 |                      |                         |                    |              |                                            |               |                    |
| 17 |                      |                         |                    |              |                                            |               |                    |
|    | E.                   |                         |                    |              |                                            |               |                    |

(6) You can also get mean and standard deviation by entering formula in the sheet itself, dragging a box around the data, closing the parentheses, and hitting enter. You need to do each column of data separately. Make sure to not include the title or any words in the data.

| 100 |                              |                         | 10055700524             | 101     |
|-----|------------------------------|-------------------------|-------------------------|---------|
|     | 📉 💑 Cut                      |                         | - 11                    | - A     |
| Pa  | Image: Factor → Copy → Store |                         | n 1388 - 1              | p.,     |
|     | , 🛷 Format P                 | airter D 1              | u v   m v               | Maria I |
|     | Clipboard                    | 5                       | Font                    |         |
| A   | 20 *                         | XV                      | $f_x$ =aver             | age(A   |
| 11  | A                            | В                       | C                       | D       |
| 1   | Independant<br>Variable      | Dependant<br>Variable 1 | Dependant<br>Variable 2 |         |
| 2   | 2                            | 10                      | 164.5                   |         |
| З   | 4.1                          | 15                      | 87.8                    |         |
| 4   | 2.3                          | 11                      | 39.7                    |         |
| 5   | 5.2                          | 10.3                    | 183.7                   |         |
| 6   | 2.9                          | 11.5                    | 58.7                    |         |
| 7   | 5.4                          | 16.3                    | 174.1                   |         |
| 8   | 3.5                          | 12.4                    | 78                      |         |
| 9   | 4.6                          | 15.8                    | 20.5                    |         |
| 10  | 3.6                          | 13                      | 97.6                    |         |
| 11  | 3.9                          | 13.3                    | 106.9                   |         |
| 12  | 4                            | 14                      | 153.7                   |         |
| 13  | 3.2                          | 12                      | 126.1                   |         |
| 14  | 4.2                          | 14.3                    | 135.3                   |         |
| 15  | 3.4                          | 12.7                    | 144.5                   |         |
| 16  | 4.8                          | 15.5                    | 30.1                    |         |
| 17  | 5                            | 15                      | 68.2                    |         |
| 18  | 2.2                          | 10.5                    | 49.2                    |         |
| 19  | 2.6                          | 11.5                    | 116.5                   |         |
| _   | 110                          | A CAL                   |                         |         |

| F  | ILE HOME                | NS               | ERT          | PAGELA             | YOUT             | FOR         |
|----|-------------------------|------------------|--------------|--------------------|------------------|-------------|
| Í  |                         |                  |              |                    | e 11             | · A         |
| Pa | ste Stand               | 'ainter<br>G     | 8 7          | <u>⊔</u> ≁<br>Fo   | 100 +   <u>3</u> | <u>&gt;</u> |
| A  | 19 -                    | : >              | < 🗸          | fx fx              | =stdev           | (A?:A       |
| 4  | A                       |                  | 3            | C                  |                  | D           |
| 1  | Independant<br>Variable | Depen<br>Variabl | dant<br>le 1 | Depend<br>Variable | ant<br>2         |             |
| 2  | 2                       |                  | 10           |                    | 164.5            |             |
| 3  | 4.1                     |                  | 15           |                    | 87.8             |             |
| 4  | 2.3                     |                  | 11           |                    | 39.7             |             |
| 5  | 5.2                     |                  | 16.3         |                    | 183.7            |             |
| 5  | 7.9                     |                  | 11.6         |                    | .58.7            |             |
| 7  | 5.4                     |                  | 16.8         |                    | 174.1            |             |
| 8  | 3.5                     |                  | 12.4         |                    | 78               |             |
| 9  | 4.6                     |                  | 15.8         |                    | 20.5             |             |
| 10 | 3.6                     | 6                | 13           |                    | 97.6             |             |
| 11 | 3.9                     |                  | 13.3         |                    | 106.9            |             |
| 12 | 4                       |                  | 14           |                    | 153./            |             |
| 13 | 3.2                     |                  | 12           |                    | 126.1            |             |
| 14 | 4.2                     |                  | 14.8         |                    | 135.3            |             |
| 15 | 3.4                     |                  | 12.7         |                    | 144.5            |             |
| 16 | 4.8                     |                  | 15.6         |                    | 30.1             |             |
| 17 | 5                       |                  | 16           |                    | 68.2             |             |
| 18 | 2.2                     |                  | 10.5         |                    | 49.2             |             |
| 19 | 2.6                     |                  | 11.5         |                    | 116.5            |             |
| 20 | 3.716666667             |                  |              |                    |                  |             |
|    |                         | 100              |              |                    |                  |             |

(7) You can also run a basic correlation analysis this way, but to do so you need to highlight one column of data, then put in a comma, then the second column of data and a closing parentheses. The output will tell you how correlated the data is (closer to 1 is more strongly correlated).

| X  |                         |                         |                         | X  |                                                              | C - 🖁 - =               | PAGELAYOUT                           | FORMU                |              | REVE                          | -w VIEW                         |
|----|-------------------------|-------------------------|-------------------------|----|--------------------------------------------------------------|-------------------------|--------------------------------------|----------------------|--------------|-------------------------------|---------------------------------|
| Pa | Ste POME                | Painter B J             |                         | Pa | ter formet<br>→ K Cut<br>→ Copy →<br>→ Format I<br>Clipboard | Painter Fa              | i -  11<br><u>U</u> -  ⊞ +  <br>Font | - A A - A<br>- A - A |              | kevt<br>⊗r-<br>€≣ ≇≣<br>Align | 管: Wrap Te<br>空 Merge さ<br>ment |
| A  | A                       | B                       |                         |    | A                                                            | B                       | C C                                  | D                    | E            | F                             | G                               |
| 1  | Independant<br>Variable | Dependant<br>Variable 1 | Dependant<br>Variable 2 | 1  | Independan <mark>t</mark><br>Variable                        | Dependant<br>Variable 1 | Dependant<br>Variable 2              |                      |              |                               |                                 |
| 2  | 2                       | 10                      | 164.5                   | 2  | 2                                                            | 10                      | 164.5                                |                      |              |                               |                                 |
| 3  | 4.1                     | 15                      | 87.8                    | 3  | 4.1                                                          | 15                      | 87.8                                 |                      |              |                               |                                 |
| 4  | 2.3                     | 11                      | 39.7                    | 4  | 2.3                                                          | 11                      | 39.7                                 |                      |              |                               |                                 |
| 5  | 5.2                     | 16.3                    | 183.7                   | 5  | 5.2                                                          | 15.3                    | 183.7                                |                      |              |                               |                                 |
| 6  | 2.9                     | 11.6                    | 58.7                    | 6  | 2.9                                                          | 11.6                    | 58.7                                 |                      |              |                               |                                 |
| 7  | 5.4                     | 16.8                    | 174.1                   | 7  | 5.4                                                          | 15.8                    | 174.1                                |                      |              |                               |                                 |
| 8  | 3.5                     | 12.4                    | 78                      | 8  | 3.5                                                          | 12.4                    | 78                                   |                      |              |                               |                                 |
| 9  | 4.6                     | 15.8                    | 20.5                    | 9  | <b>4.</b> G                                                  | 15.8                    | 20.5                                 |                      |              |                               |                                 |
| 10 | 3.6                     | 10                      | 97.6                    | 10 | 3.6                                                          | 13                      | 97.6                                 |                      |              |                               |                                 |
| 11 | 3.9                     | 13.3                    | 106.9                   | 11 | 3.9                                                          | 13.3                    | 106.9                                |                      |              |                               |                                 |
| 12 | 4                       | 14                      | 153.7                   | 12 | 4                                                            | 14                      | 153.7                                |                      |              |                               |                                 |
| 13 | 3.2                     | 12                      | 126.1                   | 13 | 3.2                                                          | 12                      | 126.1                                |                      |              |                               |                                 |
| 14 | 4.2                     | 14.8                    | 135.3                   | 14 | 4.2                                                          | 14.8                    | 135.3                                |                      |              |                               |                                 |
| 15 | 3.4                     | 12.7                    | 144.5                   | 15 | 3.4                                                          | 12.7                    | 144.5                                |                      |              |                               |                                 |
| 16 | 4.8                     | 15.6                    | 30.1                    | 16 | 4.8                                                          | 15.6                    | 30.1                                 |                      |              |                               |                                 |
| 17 | 5                       | 16                      | 68.2                    | 17 | 5                                                            | 16                      | 68.2                                 |                      |              |                               |                                 |
| 18 | 2.2                     | 10.5                    | 49.2                    | 18 | 2.2                                                          | 10.5                    | 49.2                                 |                      |              |                               |                                 |
| 19 | 2.6                     | 11.5                    | 116.5                   | 19 | 2.6                                                          | 11.5                    | 116.5                                |                      |              |                               |                                 |
| 20 | 3.716666667             |                         |                         | 20 | 3.716666667                                                  |                         |                                      | Mean                 |              |                               |                                 |
| 21 | 1.049509689             |                         |                         | 21 | 1.049509689                                                  |                         |                                      | Standard I           | Deviation    |                               |                                 |
| 22 | =correl(A2:A1           | 0,B2:B10)               |                         | 22 | 0.985395735                                                  |                         |                                      | Correlatio           | n between li | ndep & D                      | cp Var 1                        |